# EduCake 红外线收发功能实作

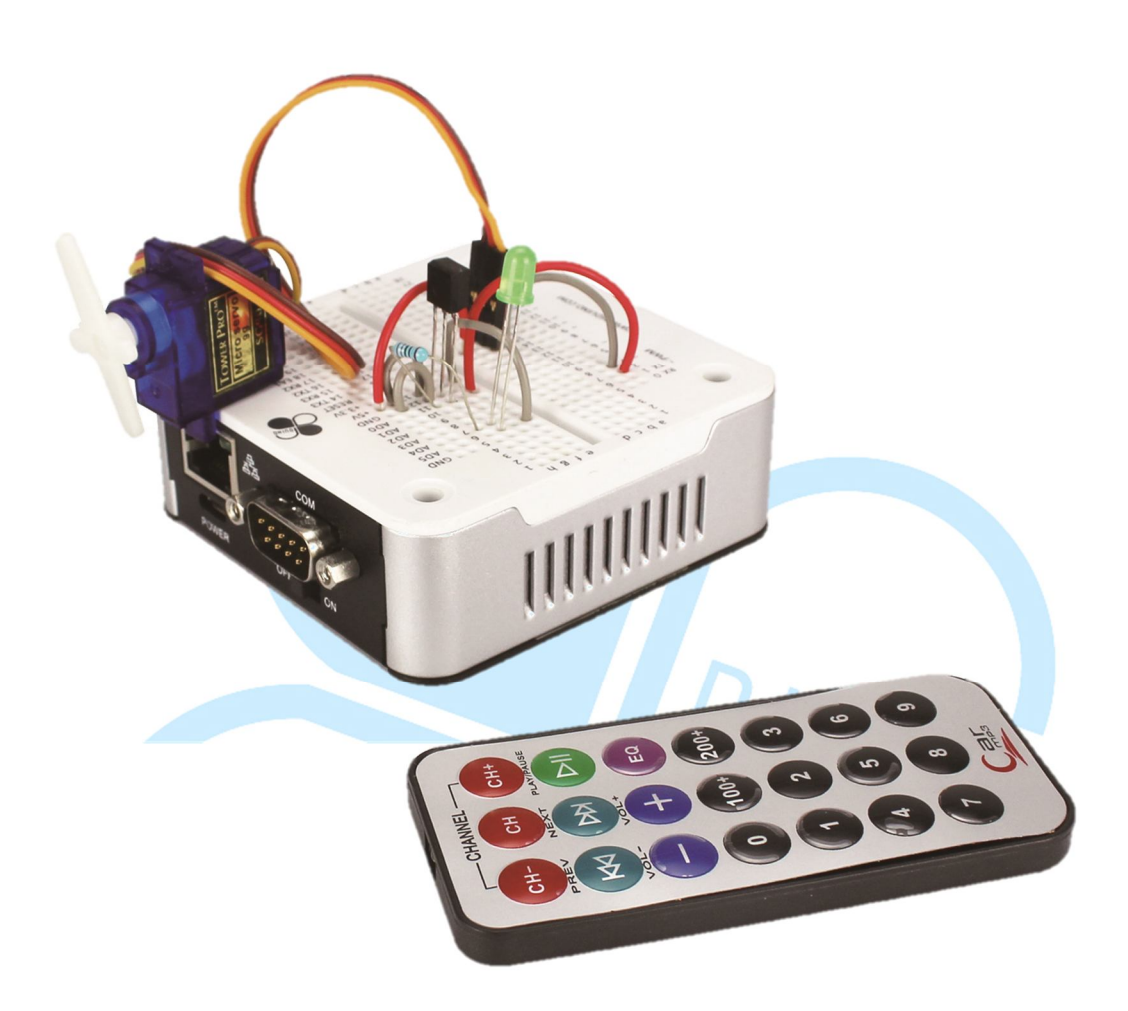

### 一、 红外线发射/接收原理与应用介绍

前面章节讲解过几种 86Duino EduCake 可用的通讯方式,像是 UART Serial Port、I<sup>2</sup>C 等等,不过这些都是以「实体电线连接」的方式通讯的,本篇则另外来介绍一种生活中常见的「无线」通讯方式,也就是「红外线通讯」,并且使用 86Duino EduCake 来实作红外线发射、接收等功能,实际动手玩玩看。

红外线属于电磁波的其中一个类别,因此得先简单介绍电磁波的频谱。 一般人眼可见光的波长范围约在 400nm(紫色)~700nm(红色)之间。 波长小于紫色,范围约为10nm~400nm(频率大于紫色)的就是常听到的 「紫外线」;而波长大于红色,范围约为700nm~1mm(频率小于红色) 的就是「红外线」(或红外光),也因为英文称为「Infrared」而常以缩写 「IR」来表示;紫外线(Ultraviolet)则常使用「UV」来表示。红外线位 于电磁波频谱范围中如下图1所示:

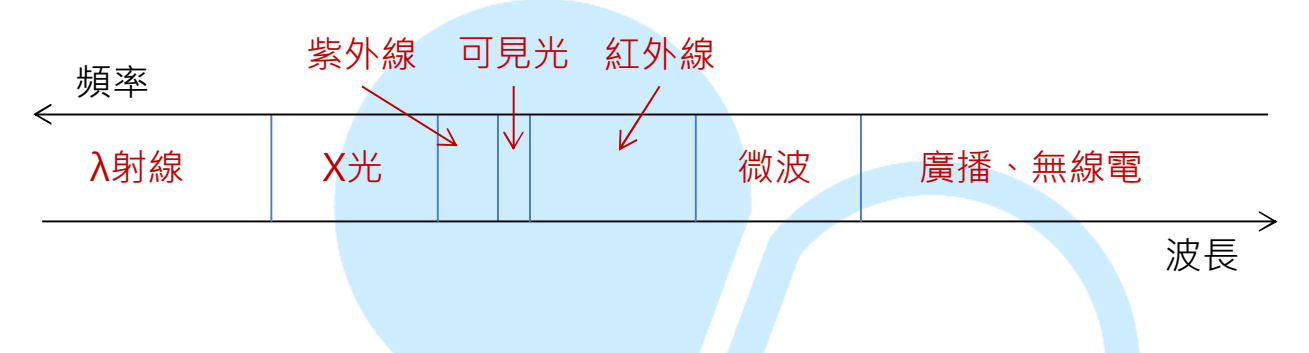

### 图 1. 电磁波频谱简易示意图

红外线频谱内,还依照可侦测范围的不同分为近红外线、短波红外线、 中波红外线、长波红外线、远红外线等等,如果读者想知道更多关于电磁波 的讯息,可以参考:

http://en.wikipedia.org/wiki/Electromagnetic\_radiation http://en.wikipedia.org/wiki/Visible\_spectrum http://en.wikipedia.org/wiki/Infrared http://en.wikipedia.org/wiki/Ultraviolet

虽然红外线看不到,但生活中其实到处都有着红外线的存在,例如军事 电影中常看到的「红外线热像仪」便是以红外线传感器接收各种不同温度物 体发出的红外线,并以不同颜色标示,以便人类从屏幕上观察温度的分布状 况。除了观察温度外,红外线的其他应用例如:卫星或大型望远镜观察外层 空间的星球、家中冷气/电视/相机/光盘播放器等电器常见的红外线遥控器、 部分智能型手机配备的红外线数据传输功能、掌上型游戏机近距离联机对打 功能、人体动作感应灯等等,用途相当广泛。 本篇文章要介绍的,便是如何实作红外线无线通信这项功能。红外线通 讯跟之前介绍过的通讯方式一样有发射端与接收端装置。实作时,发射端是 由主控电路搭配红外线发射源,以及接收端主控电路搭配一个红外线接收器 所组成的。红外线发射器外型就像是一个 LED,只是他会发出特定波长的红 外线电磁波,外型如下图 2 (有些发射器是深蓝色的)。

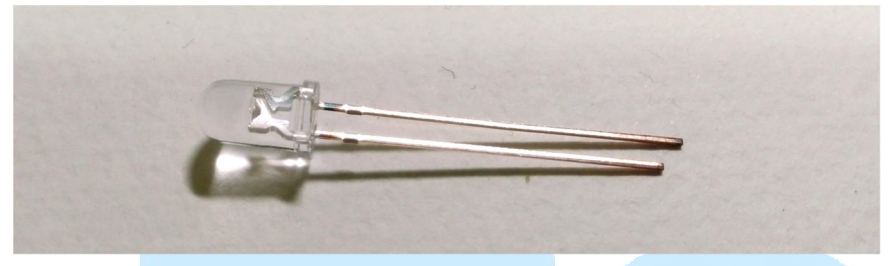

图 2. 红外线发射器外观图

而红外线接收器内部结构较为复杂,包含 IR 接收器以及讯号处理电路。 接收器整体是一个三脚位的封装,其中两脚位是电源、接地,另一脚位是讯 号输出用途,外观如下图 3。

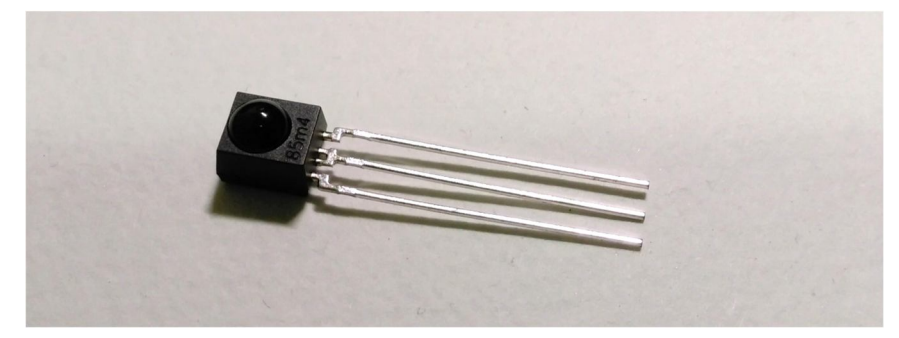

图 3. 红外线接收器外观图

由于环境中充斥着各种不同来源的红外线电磁波,为了确保接收端能够 正确收到数据,一般会在传送端将数据「调变(modulation)」成特定频 率的红外线讯号。而接收端收到红外线讯号后,讯号处理电路会进行滤波(仅 留下特定频率范围的讯号),并针对滤波后的讯号进行「解调 (demodulation)」,输出成为HIGH或LOW讯号,HIGH/LOW定义依 接收器而定,因此接收端搭配的装置或处理器便能够知道传送端送出的数据 是什么了。红外线传输流程简易示意图如下图4。

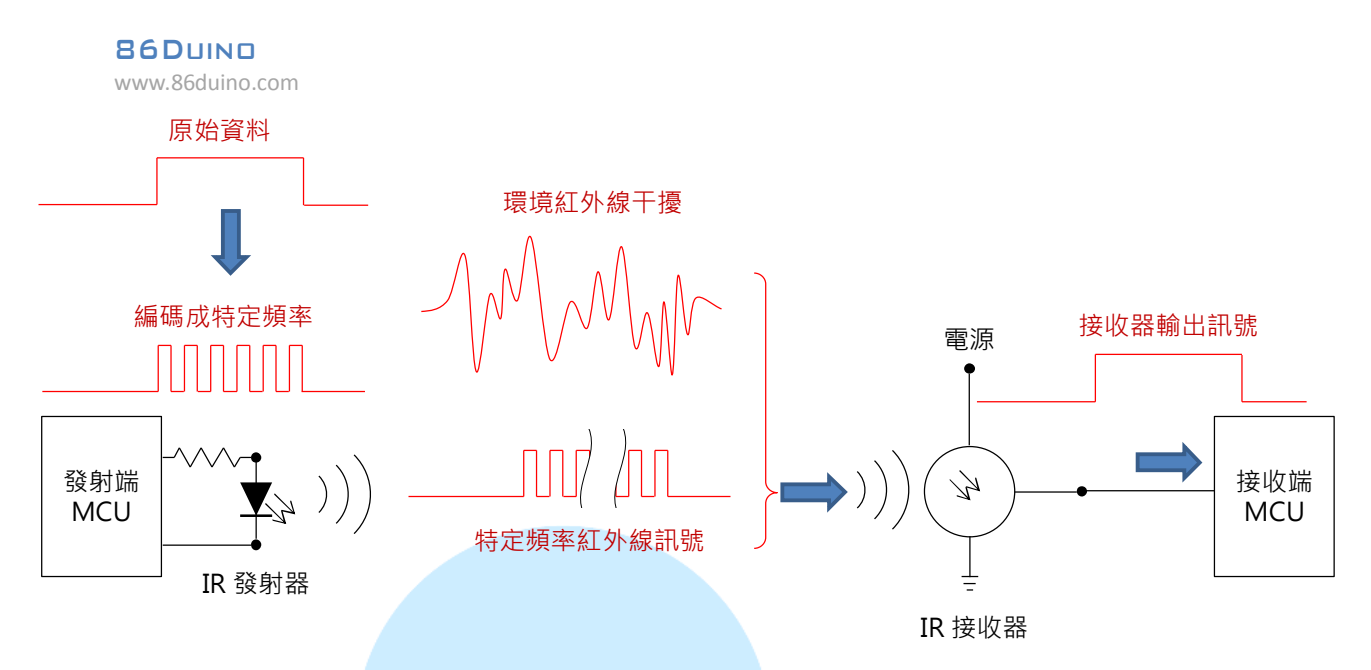

图 4. 红外线通讯流程示意图

上述这种传送/接收特定红外线的方式,需要两端在相同的频段内,一 般常见有 36 kHz、38 kHz、40 kHz、56 kHz 等。须注意这里提到的「特 定频率」并不是指电磁波光谱的频率,而是红外线发射器以特定间隔时间, 间歇地发射红外线的频率,也称为「载波频率」。调变(modulation)与 解调(demodulation)便是将数据与载波频率结合,以及从载波频率中取 出的过程,为无线传输常用的方法。另外,由于红外线发射器比一般 LED 需要略大的电流,因此使用载波频率间歇式发射红外线讯号也有避免发射器 持续通电过热的额外优点。

除了以载波频率将数据编码以外,不同电器用品,甚至不同厂牌之间, 也会有自己的红外线「通讯协议(protocol)」。由于上述的红外线讯号在 传送前、接收后都是数字讯号,因此通讯协议为一连串的 HIGH、LOW 电 压组成,依据各厂商的讯号定义不同而有不同的位长度、字段定义等等。因 此,A厂商的遥控器与B厂商的电器之间,即使选用相同波长的红外线,相 同的载波频率,也不一定能够兼容进行遥控喔。

以一个 SONY 遥控器为例,使用的载波频率是 40 kHz,遥控器上按键 被按下后,红外线发射器会送出不同的位序列,表示对应的 IR 遥控指令,

接收的电器便依据不同的指令执行对应的动作,例如电视机开关电源、调整 音量、选取频道等等。下图 5 所示为一 SONY 遥控器发射的红外线指令, 读者可以看到指令共包含了起始讯号与数据讯号,其中 0、1 分别以不同长 度的 HIGH/LOW 宽度编码。另外,当按键被持续按着时,依据通讯协议的 规定,有的会间隔一段时间重复送出特定数量的相同指令,也有的是一直重 复送出指令。因此如果想要遥控某厂牌的电器装置,就得先了解所用的红外 线传输规格为何了。

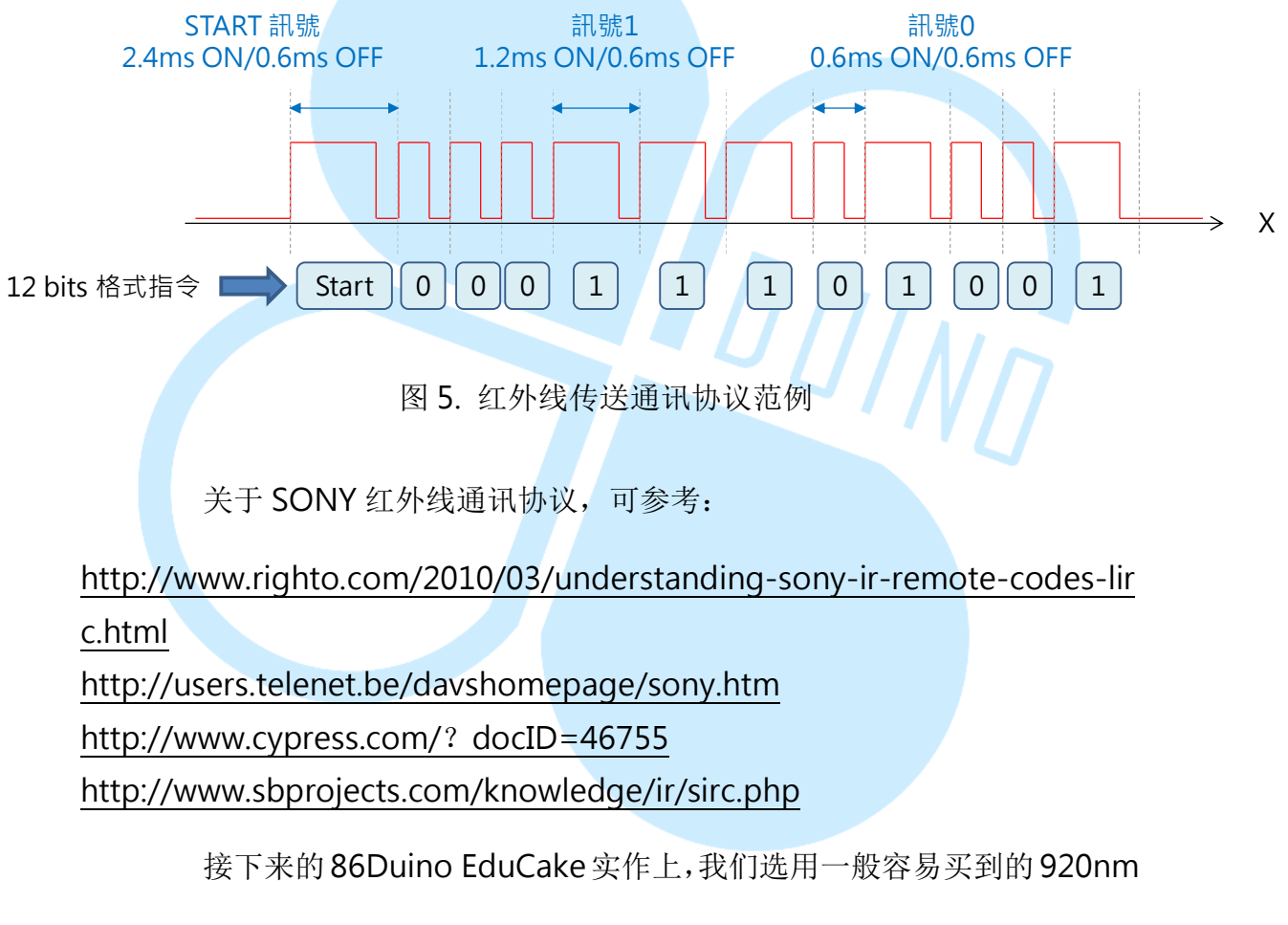

红外线发射器,以及笔者在电料行找到的 RPM6938 红外线接收器来进行功能实作,此接收器的脚位定义如下图 6:

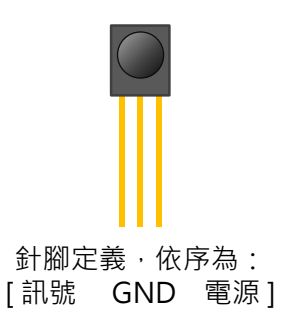

图 6. 红外线接收器脚位定义

依据 RPM6938 的规格表,电源针脚使用 5V,接收讯号的载波频率是 37.8kHz,水平有效接收角度约 70 度,垂直约 60 度左右;无接收到讯号时 输出脚为 HIGH,反之为 LOW。须注意虽然规格表上面标示的载波频率是 37.8kHz,但实际上是在这个频率「有最佳的接收效果」,如规格表上的图 标,频率略高/略低时接收的效果会减少,因此频率稍有误差也是没问题的。

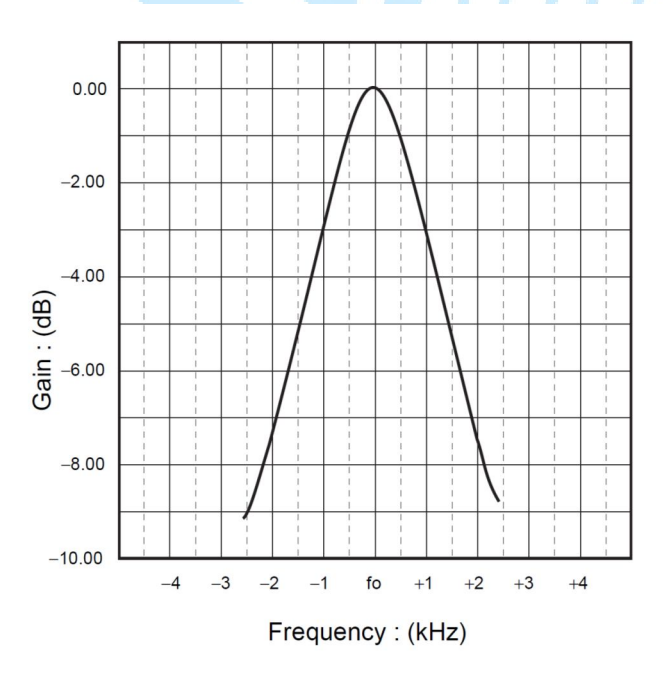

接收器的型号众多,若读者实作时买的是其他款式红外线接收器,除了 载波频率外,还得看清楚接收器型号,因为有些接收器电源针脚跟接地针脚 是相反的,得查清楚规格才能接线喔。另外也有两支针脚,长得像深蓝色 LED 的红外线接收器,但此类接收器没有载波频率的处理功能,须注意别买错。

红外线发射器接线方式则跟一般 LED 相同, 长脚为正端, 短脚为负端。 接下来, 就让我们来练习实作红外线传输的功能吧。

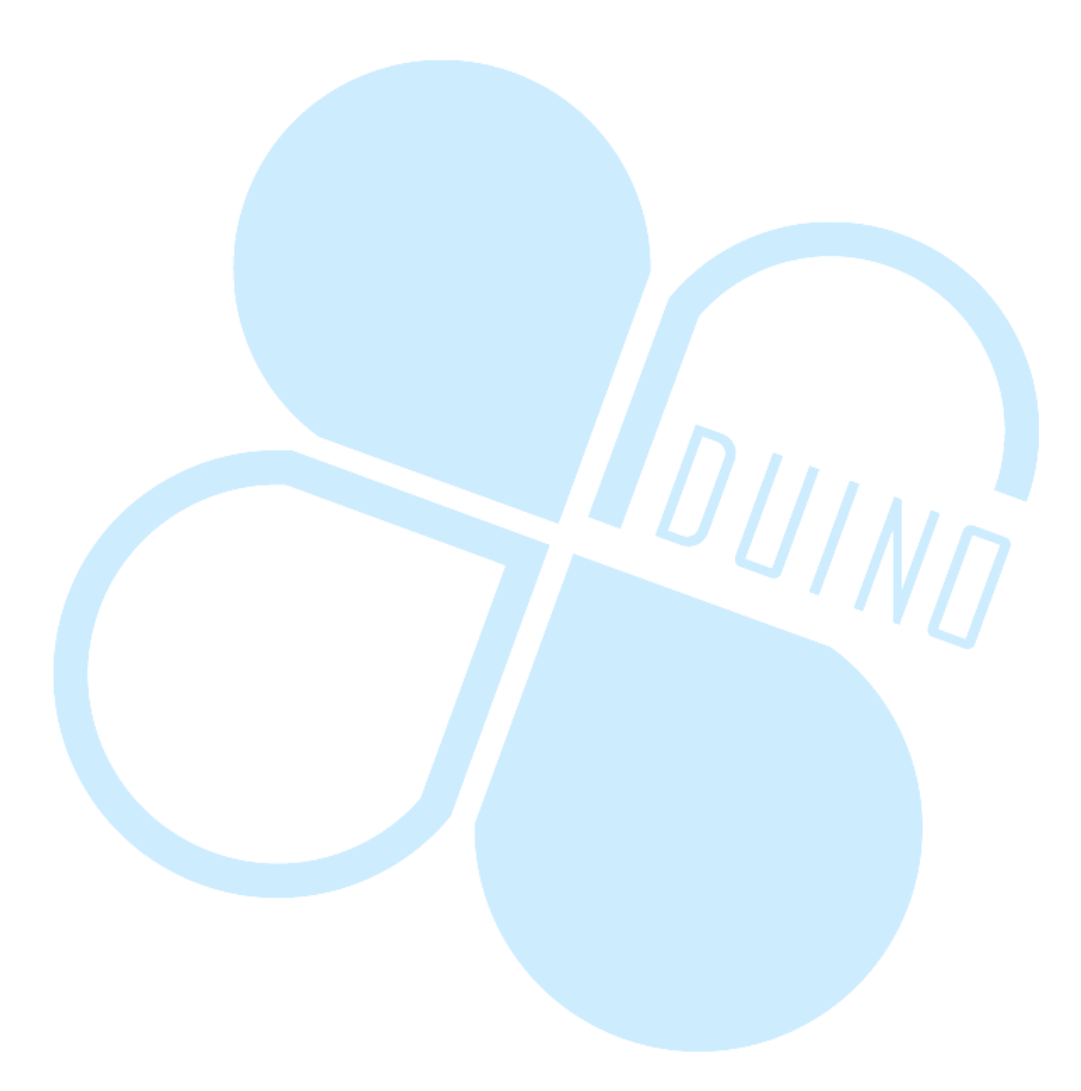

二、 第一个练习 – 测试红外线接收器

第一个练习,我们暂时不用 EduCake 的程序,先以简单的方式测试一下红外线接收器与发射器是否正常,读者请先依下图接线:

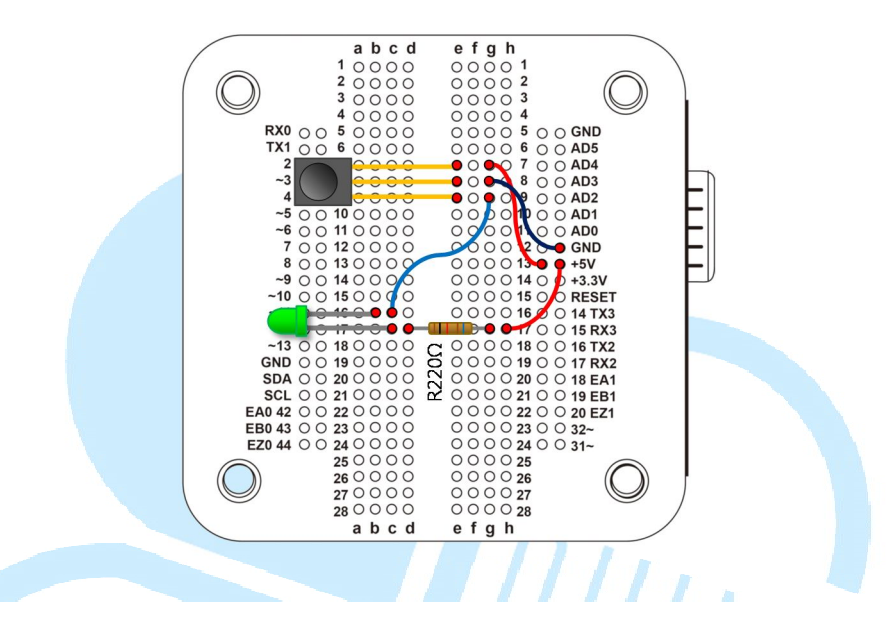

红外线接收器电源接 5V,接地脚接 GND,输出讯号脚接 LED 的负端, LED 正端串联一个 220 奥姆电阻到 5V。由于此红外线接收器没接收到讯号 时,输出脚为 HIGH,因此 LED 平常不会亮。接着读者可以使用手边的红 外线遥控器,朝着接收器按下任意按钮,如果遥控器使用的载波频率大约是 38kHz 左右,就会看到 LED 灯断断续续地闪烁啰,也表示手上的红外线接 收器是可以正常运作的。

如果手边没有红外线遥控器,只有前面提到的红外线发射器(长得像 LED 的)零件怎么测试呢?这就需要使用程序来控制红外线发射器的闪烁速 率了。

这里选用的接收器对约 38kHz 的载波频率有反应,因此需要使用控制器发射如下图的波形:

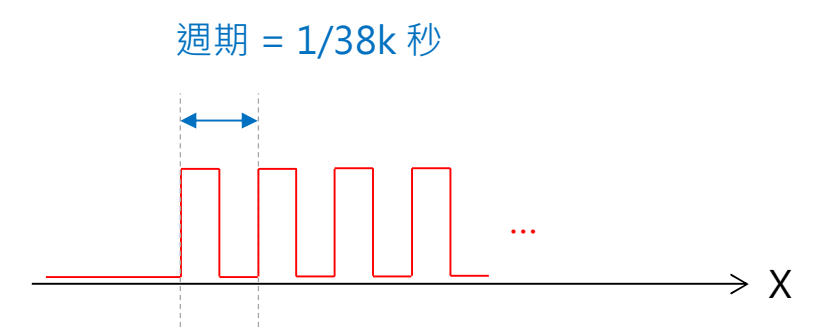

要产生这样的波形,第一种方法可以使用 digitalWrite()来产生,读者

请先依下图接线:

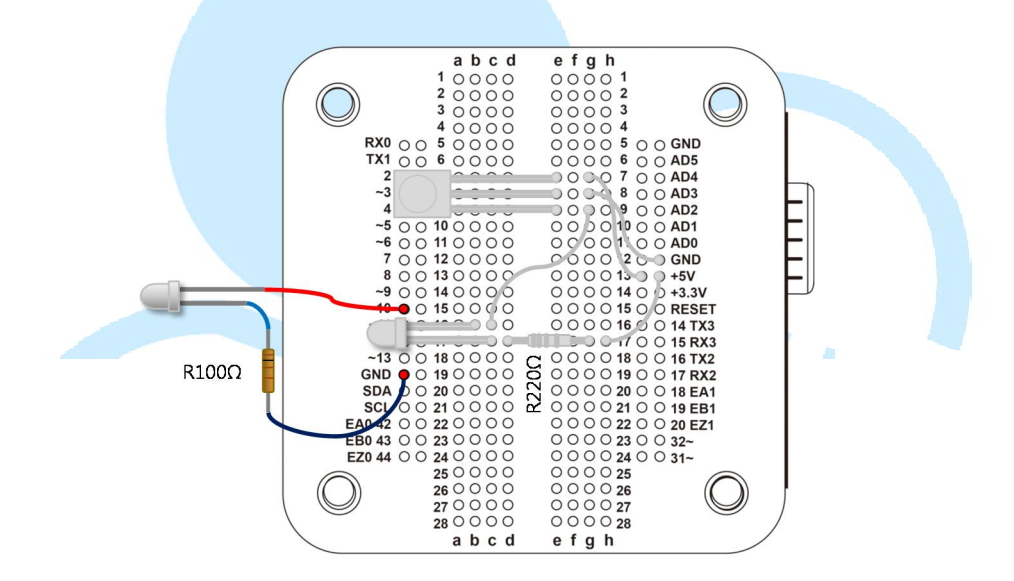

将红外线发射器正端接 pin 10,由于发射器所需电流比 LED 大些,因此负端串接一个 100 Ω 电阻后接到 GND(而不是 LED 常搭配的 220 Ω 电阻), 红外线接收器的电路不变动。

接着请打开 86Duino Coding IDE, 输入以下程序代码:

86DUIND www.86duino.com

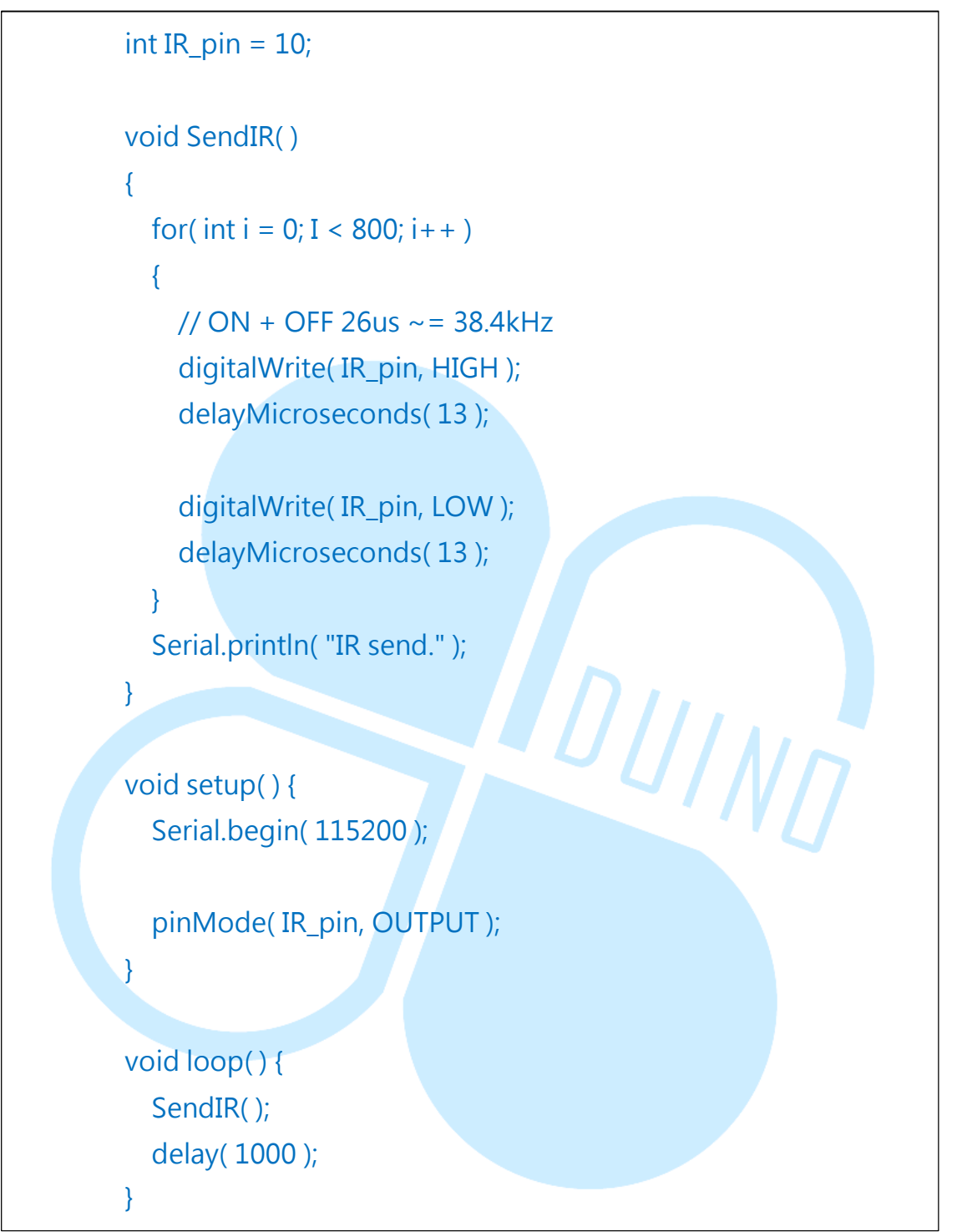

此程序在「void SendIR()」函式里,使用「digitalWrite()」搭配 「delayMicroseconds()」来产生 PWM 波形,38kHz 波形的周期时间约 是 26us 左右,因此使用 LOW/HIGH 各 13us。编译并上传程序至 86Duino EduCake 后,红外线发射器每秒都会送出一次频率约 38.4kHz 的波形,就可以观察到红外线接收器输出脚位所接的 LED 闪烁啰。

第一种这是简易的测试方式,若使用硬件来实作所需的PWM 波形,频 率控制也会更精确。86Duino EduCake 有提供一个好用的函式库称为 「TimerOne」,此函式库可用来设定 86Duino EduCake 内 CPU 的 32 位 计数器功能,并控制特定脚位输出 PWM 讯号。由于是硬件在定时触发电压 HIGH/LOW,因此时序控制上会比程控脚位电压切换要更精确。功能与前 面测试程序相同的程序代码如下:

| #include "TimerOne.h"                                      |
|------------------------------------------------------------|
| int IR_pin = 10;                                           |
| void SendIR()                                              |
| {                                                          |
| Timer1.pwm( IR_pin, 512, 26 );// pin, duty (512=50%),      |
| period(us)                                                 |
| delay( 20 );                                               |
| Timer1.disablePwm(IR_pin );                                |
| delay( 20 );                                               |
| Serial.println( "IR send." );                              |
| }                                                          |
| void setup() {                                             |
| Serial.begin( 115200 );                                    |
| pinMode( IR_pin, OUTPUT );                                 |
| Timer1.initialize( 26 );// TimerOne initialize, period(us) |
| }                                                          |
| <pre>void loop() {</pre>                                   |
| SendIR();                                                  |
| delay( 1000 );                                             |
| }                                                          |

想要使用 TimerOne 函式库,程序一开始要先使用语法「#include "TimerOne.h"」,接着在 setup()阶段使用「Timer1.initialize(period);」 做 TimerOne 对象初始化,其中参数字段 period 为定时器的周期,单位为 microsecond。

「void SendIR()」函式里,则使用「Timer1.pwm(IR\_pin, 512, 26);」 语法来设定 IR 脚位启动 PWM 功能,512 表示 50%的 duty, period 为 26 µs,持续时间为 20ms。「Timer1.disablePwm(IR\_pin);」语法则用来关 掉红外线发射器脚位的 PWM 输出。如此也可以达到测试红外线发射器、接 收器的目的喔。

DUINT

三、 第二个练习 – 认识红外线通讯格式

了解红外线接收/发射的基本原理后,接着就要进展到较实用的阶段了。 这个练习题我们来认识一下实际电器用品传输的「通讯协议」长甚么样子。 读者请依下图接线:

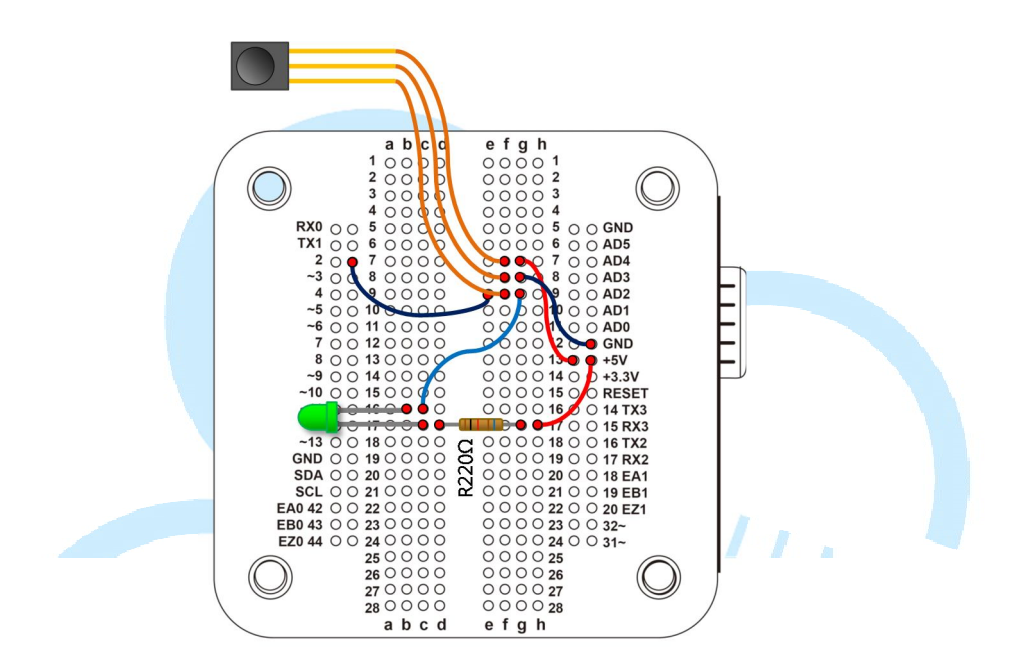

此电路保留之前的接线,但额外将红外线接收器输出脚位接到 86Duino EduCake的数字脚位2,以便程序读取电压状态。完成接线后, 请打开 86Duino Coding IDE,输入以下程序代码:

int IR\_rec\_pin = 2;// IR 接收器输出脚位 int IRstate = LOW;// IR 接收器输出脚位状态 int IRstate\_last = LOW;// IR 接收器输出脚位状态 long int time\_last = 0;// 纪录上一次 IRstate 变化的时间 boolean isIdle = true;// 是否在等待 IR 讯号模式 const long int durationMax = 10000;// 一段时间没变化就进入等 待 IR 讯号状态,单位 us

```
const long int durationMin = 400;// 电压状态不变的最小持续时
间,单位 us
   void IR_rec_Check( )
   {
       IRstate = digitalRead(IR rec pin);// 读取脚位状态
       if(IRstate != IRstate_last){// 这次跟上次脚位状态不同
         long int timeNow = micros();// 取得目前时间
         long int dT = timeNow - time_last;// 上一次脚位状态变化
经过的时间
         if( dT > = durationMax && !isIdle ){
           isIdle = true;
           Serial.println( "Idling...\n" );
         else if( dT < durationMax \&\& dT > 400 ){
           isIdle = false;
           Serial.print( IRstate == HIGH? dT : dT ); Serial.print( "
");
         }
         // 记录此次时间
         time_last = timeNow;
       }
       // 记录此次状态
       IRstate last = IRstate;
   }
   void setup() {
     Serial.begin(115200);
     pinMode(IR_rec_pin, INPUT);// 设定针脚 I/O 模式
     IRstate = digitalRead(IR_rec_pin);// 取得脚位状态初始值
     IRstate_last = IRstate;
```

}

void loop() {
 IR\_rec\_Check();
 delayMicroseconds(20);

编译并上传程序后,请打开 Serial Monitor,使用手边可以兼容所这个 红外线接收器的遥控器(可以先使用前面练习提供的方法测试载波频率是不 是符合),朝着接收器按几下按钮看看,Serial Monitor 上便会显示出一系 列的数字,正值代表输出脚位电压 HIGH 的持续时间,负值则是电压 LOW 的持续时间,如下图:

| 🐐 СОМЗ                                                                             | ×      |
|------------------------------------------------------------------------------------|--------|
|                                                                                    | Send   |
| 418 Idling                                                                         | _      |
| 1940 Idling                                                                        |        |
| -789 544 -1046 678 Idling                                                          |        |
| 8908 -4458 521 -585 612 -520 591 -521 501 -609 585 -541 580 -519 520 -585 610 -523 | 598 -  |
| 8912 -2233 602 Idling                                                              |        |
| 600 Idling                                                                         |        |
| 8917 -4447 524 -582 612 -520 583 -525 520 -611 584 -523 586 -526 497 -628 588 -509 | 588 -  |
| 8918 -2230 589 Idling                                                              |        |
| 8918 -4437 522 -604 586 -538 580 -531 512 -605 579 -523 610 -499 512 -609 607 -523 | 575 -  |
| 8911 -2226 602 Idling                                                              |        |
| 1286 Idling                                                                        |        |
| 8917 -4453 520 -579 621 -518 589 -522 513 -600 597 -531 573 -516 521 -591 610 -517 | 588 -  |
| 8906 -2242 581 Idling                                                              | -      |
| Autoscroll No line ending V 115200                                                 | baud 🖵 |

这里须注意,当红外线发射器「有发射」时,接收器收到红外线是输出 LOW,反之为 HIGH,因此这里读到的正值实际上是「没有」收到红外线 的时候喔。 这个程序代码会每隔 20µs,呼叫「IR\_rec\_Check()」函式,使用 「digitalRead()」读取接收器输出脚位的电压状态,当电压有变化时,使 用「micros()」语法记录下当时的毫秒时间,以便跟下一次状态变化时间点 相减取得持续时间长度。程序代码里面设定了 durationMax、durationMin 做为过滤条件,大于 durationMax 则当作一段时间没接收到,进入 idle 状 态;反之小于 durationMin 则当作噪声不予理会。使用µs 作为取样间隔, 是因为红外线接收器会将持续数百µs(依规格)的红外线讯号判断为 HIGH 或 LOW,低于的当作噪声滤除,因此设定数十µs 当作取样频率,取样间 隔若太长,侦测出的持续时间会较不精准。

读者会注意到,即使没有按下遥控器时,接收器也可能会受环境红外线 影响,输出持续时间长度不等的 HIGH/LOW 讯号,因此为了实际传输的正 确,就需要「通讯协议」的说明了。「通讯协议」是传输/接收两端预先定 义好的一连串信号顺序定义,包含讯号开头、结尾、数据长度等等,跟之前 提过的 Serial 传输概念很类似。

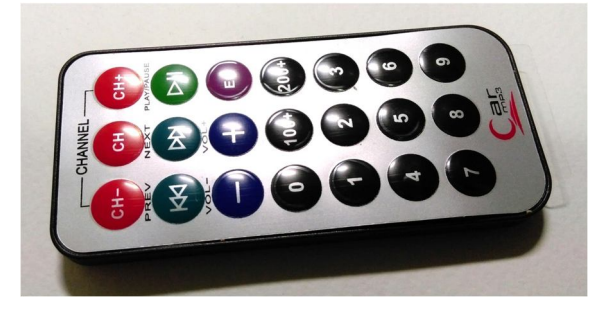

笔者在这里测试使用的是车用 MP3 遥控器,外观如下:

以这个遥控器当例子,每次按下按钮 0,都会收到持续时间约为「8883 -4487 524 -599 591 -525 594 -516 522 -610 580 -527 596 -513 514 -600 595 -524 593 -1632 596 -1630 516 -1697 606 -1631 602 -1625 519 -1707 609 -1630 585 -1630 525 -595 630 -1594 523 -1704 610 -509 509 -1717 606 -510 517 -609 615 -503 582 -1630 594 -534 591 -506 520 -1707 607 -509 514 -1715 602 -814 1405 -1632 518」的数据 序列,时间长度单位为μs,这不太方便观察,我们使用 Excel 来画成图表 如下:

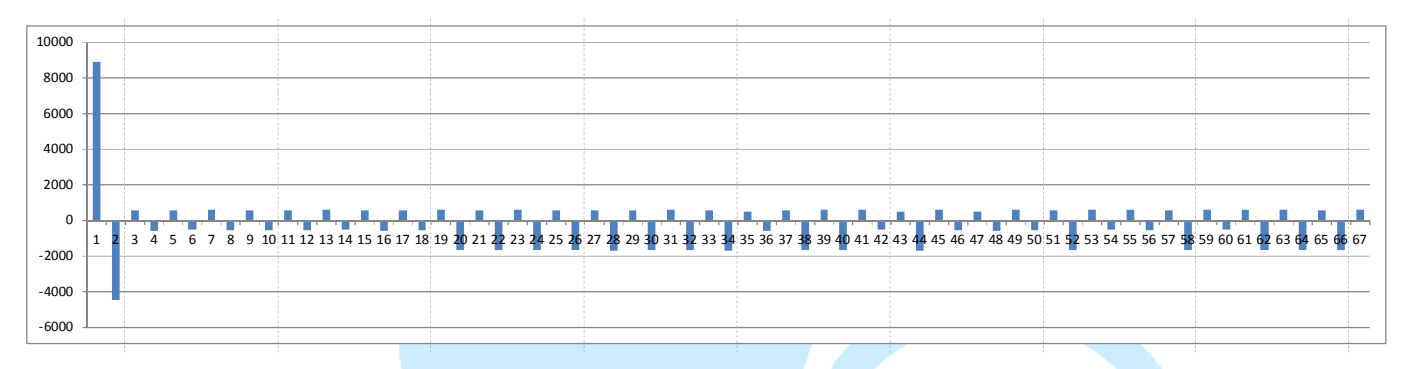

去头去尾刚好剩下 64 个数据,如果按下其他按钮则会得到其他数据序 列。从图上可以看到,这个遥控器使用 HIGH 时间约 600 µ s、LOW 时间约 600 µ s 或 1600 µ s 的组合当作数据位。由于外界干扰不容易整串刚好符合 这个格式,其他厂商的红外线编码方式也会不同,因此当传送/接收两端以 特定的数据序列沟通时,就能将外界环境的干扰影响尽量降低。读者也可以 使用手边各种遥控器试试看会收到怎样的数据组合喔。

### 四、 第三个练习-1-IRremote 函式库使用介绍(接收)

经过前一章节的练习, 红外线的通讯协议这么多种, 该如何实际应用呢? 在 86Duino EduCake 里面有提供移植自 Ken Shirriff 的「IRremote」函式 库。这个函式库可以用通讯协议来传送与接收红外线资料, 并且支持了 NEC、 Sony SIRC、Philips RC5、Philips RC6、Sharp、Panasonic、JVC、Sanyo、 Mitsubishi 等协议格式, 并可输出原始数据供观察。这个练习就让我们使 用 IRremote 函式库来接收红外线讯号, 并且介绍一些实用的重要功能吧。

86Duino EduCake 电路维持与练习 2 一样的接线方式,接着请读者打开 86Duino Coding IDE(注意需使用 104版本以上才有 IRremote 函式库),输入以下程序代码:

#include <IRremote.h> int IR\_rec\_pin = 2;// IR 接收器输出脚位

IRrecv IRrecver(IR\_rec\_pin);// IRremote 函式库接收用对象

decode\_results results;// 译码结果存放数据用

void Print\_IRdecodeResult( decode\_results & decodeResults )// 印出译码成功的讯息以便观察

int dataLength = decodeResults.rawlen;

switch( decodeResults.decode\_type )

case NEC:

{

86Duino www.86duino.com

```
Serial.print( ">> NEC:\t" );
      break;
    case SONY:
      Serial.print(">> SONY:\t");
      break;
    case RC5:
      Serial.print( ">> RC5:\t");
      break;
    case RC6:
      Serial.print( ">> RC6:\t");
      break;
                                DUIND
    case DISH:
      Serial.print( ">> DISH:\t");
      break;
    case SHARP:
      Serial.print( ">> SHARP:\t");
      break;
    case SANYO:
      Serial.print( ">> SANYO:\t" );
      break;
    case MITSUBISHI:
      Serial.print( ">> MITSUBISHI:\t" );
      break;
    case PANASONIC:
      Serial.print( ">> PANASONIC(addr=\t" );
```

```
Serial.print( results.panasonicAddress );
          Serial.print( "):\t" );
          break:
        case JVC:
          Serial.print( ">> JVC:\t" );
          break;
        case UNKNOWN:
          Serial.print( ">> Unknown:\t" );
          break;
        default:
          break;
      }
     Serial.print(decodeResults.value, HEX);// 通讯协议数据字段,
以16进位显示
     Serial.print( " (" );
     Serial.print( decodeResults.bits, DEC );// 总共收到几位数据
     Serial.print( " bits), " );
     Serial.print( "RawData (" );
     Serial.print( dataLength, DEC );
     Serial.println( ") = " );
     // 印出原始资料序列
     for (int i = 0; i < dataLength; i + +) {
        int data = decodeResults.rawbuf[i] * USECPERTICK;
        // buf 存放取样个数,以及每次取样间隔时间 USECPERTICK
        if ((i%2) == 1) {// 偶数存放的是 HIGH
          Serial.print( data, DEC );// HIGH
```

}

86Duino www.86duino.com

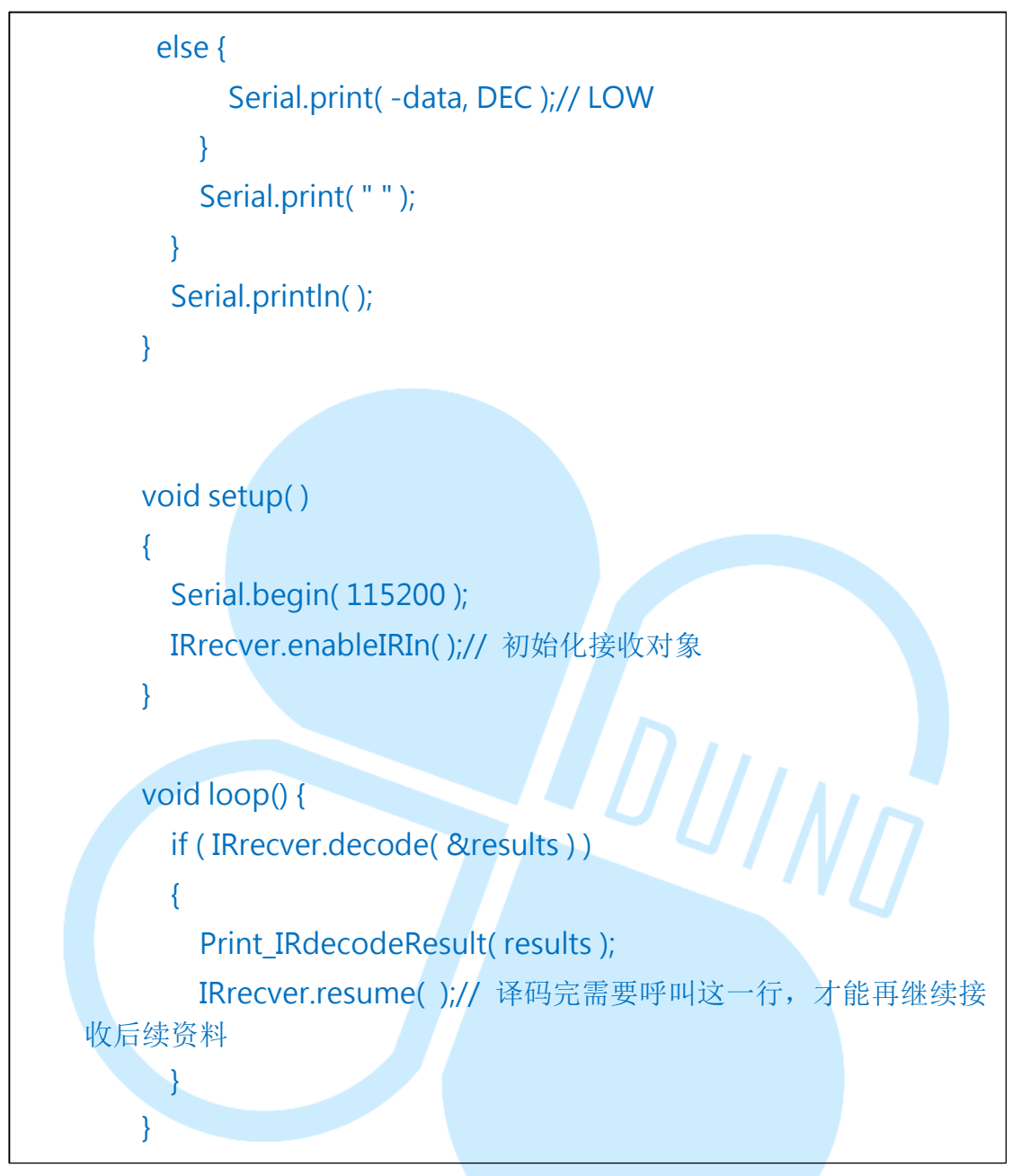

编译并上传程序后,请打开 Serial Monitor,接着拿遥控器朝红外线接收器按几下,以笔者前面练习所用的车用 MP3 遥控器而言,会出现下图画面:

#### 86Duind

www.86duino.com

| 😵 СОМЗ                                    |       |     |       |     |       |     |       |     |         |        |       |      |          | x   |
|-------------------------------------------|-------|-----|-------|-----|-------|-----|-------|-----|---------|--------|-------|------|----------|-----|
|                                           |       |     |       |     |       |     |       |     |         |        |       |      | Sen      | ıd  |
| >> NEC: FF6897 (32 bits), RawData (68)=   |       |     |       |     |       |     |       |     |         |        |       |      |          |     |
| -8624550 8950 -4450 550 -550 550 -550 600 | - 500 | 600 | - 550 | 550 | - 550 | 600 | - 550 | 550 | - 500   | 600    | - 550 | 550  | -1650    | 600 |
| >> NEC: FFFFFFFF (0 bits), RawData (4)=   |       |     |       |     |       |     |       |     |         |        |       |      |          |     |
| -39500 8950 -2150 600                     |       |     |       |     |       |     |       |     |         |        |       |      |          |     |
| >> NEC: FF6897 (32 bits), RawData (68)=   |       |     |       |     |       |     |       |     |         |        |       |      |          |     |
| -1385100 8950 -4400 600 -550 550 -550 600 | - 500 | 650 | -450  | 600 | - 550 | 600 | - 500 | 600 | - 500   | 550    | -600  | 550  | -1650    | 500 |
| >> NEC: FFFFFFFF (0 bits), RawData (4)=   |       |     |       |     |       |     |       |     |         |        |       |      |          |     |
| -39500 8950 -2200 600                     |       |     |       |     |       |     |       |     |         |        |       |      |          |     |
| >> NEC: FF6897 (32 bits), RawData (68)=   |       |     |       |     |       |     |       |     |         |        |       |      |          |     |
| -1447050 8950 -4400 600 -500 600 -550 600 | - 500 | 600 | - 550 | 550 | - 550 | 600 | - 550 | 550 | - 500   | 550    | -600  | 600  | -1600    | 600 |
| >> NEC: FFFFFFFF (0 bits), RawData (4)=   |       |     |       |     |       |     |       |     |         |        |       |      |          |     |
| -39450 9000 -2150 600                     |       |     |       |     |       |     |       |     |         |        |       |      |          |     |
| >> NEC: FF6897 (32 bits), RawData (68)=   |       |     |       |     |       |     |       |     |         |        |       |      |          |     |
| -6458550 9000 -4400 600 -550 450 -600 600 | - 550 | 600 | - 500 | 500 | -600  | 650 | - 500 | 600 | - 500   | 500    | -600  | 600  | -1600    | 550 |
| >> NEC: FFFFFFFF (0 bits), RawData (4)=   |       |     |       |     |       |     |       |     |         |        |       |      |          |     |
| -39500 8950 -2200 500                     |       |     |       |     |       |     |       |     |         |        |       |      |          |     |
| >> NEC: FFFFFFFF (0 bits), RawData (4)=   |       |     |       |     |       |     |       |     |         |        |       |      |          |     |
| -95250 8950 -2200 550                     |       |     |       |     |       |     |       |     |         |        |       |      |          |     |
| >> NEC: FFFFFFFF (0 bits), RawData (4)=   |       |     |       |     |       |     |       |     |         |        |       |      |          |     |
| -95200 8950 -2200 500                     |       |     |       |     |       |     |       |     |         |        |       |      |          |     |
|                                           |       |     |       |     |       |     |       |     |         |        |       |      |          |     |
|                                           |       |     |       |     |       |     |       |     |         |        |       |      |          |     |
|                                           |       |     |       |     |       |     |       |     |         |        |       |      |          |     |
|                                           |       |     |       |     |       |     |       |     |         |        |       |      |          |     |
|                                           |       |     |       |     |       |     |       |     |         |        |       |      |          |     |
| < III                                     |       |     |       |     |       |     |       |     |         |        |       |      |          | Þ   |
| V Autoscroll                              |       |     |       |     |       |     |       | 1   | lo line | ending |       | 1152 | 200 baud | -   |

当这个遥控器按下按钮 0 时, IRremote 函式库会进行接收并译码, 此 函式库方便之处在于可以辨识收到的资料序列属于何种编码方式, 以及共收 到了多长的数据。以笔者使用的遥控器为例, IRremote 函式库译码出来的 通讯协议是 NEC 格式, 基本上原始数据的时间序列长度跟练习2是一样的, 使用 Excel 画波形图如下:

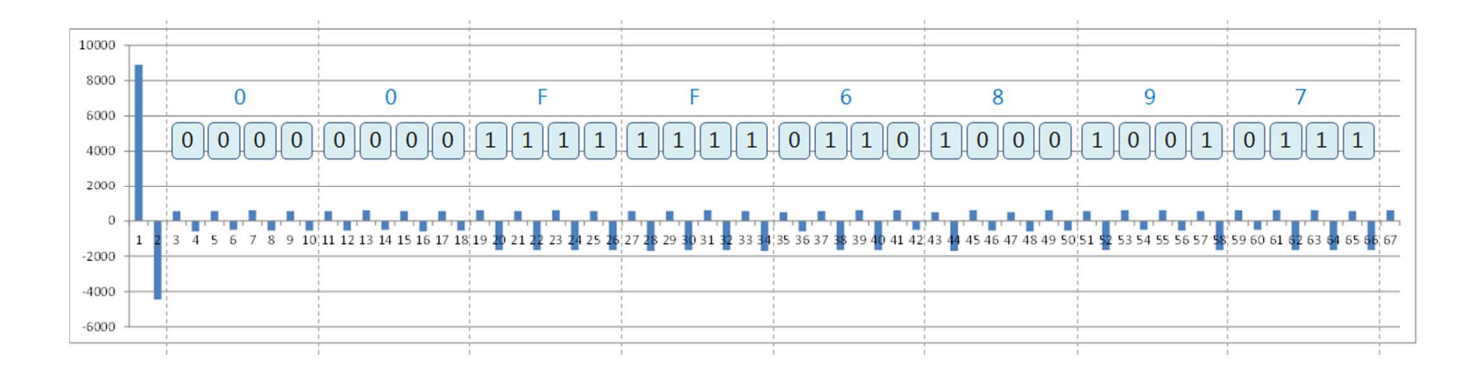

以 NEC 通讯协议的接收器输出脚位电压来说:

- $\lambda$  开始讯号: 为约「9ms 的 HIGH 与 4.5ms 的 LOW」组合。
- λ 数据逻辑 0: 为约「560 µ s 的 HIGH 与 560 µ s 的 LOW」组合。
- λ 数据逻辑 1: 为约「560 µ s 的 HIGH 与 1690 µ s 的 LOW」组合。
- λ 重复指令:为约「9ms 的 HIGH 与 2.25ms 的 LOW 和 560 μ s 的
   HIGH」组合。

此遥控器按键 0 发出的数据,是对应到 0X00FF6897 的编码,64 个 HIGH/LOW 刚好是 32 个逻辑位,共4个 byte,其中前 16 个位为装置地 址编码,后 16 个位为指令编码。

另外,若持续按着某个按钮,在收到第一次的数据编码后,后面收到的则是「重复指令」FFFFFFF,约每110ms会重复一次,例如持续按着音量+按钮,装置就可以依此重复指令持续增加音量了。因此即使房间里一样都 是 NEC 的装置,也可以根据辨识不同的地址、指令而做对应动作,不会有 冲突发生,这就是通讯协议的妙用。

要使用 IRremote 函式库,此程序一开始须引用「IRremote.h」,然后 使用「IRrecv IRrecver(IR\_rec\_pin);」语法宣告一个红外线接收器对象,传 入的参数为接收器输出脚位号码。「decode\_results results」为一个 class 数据结构,里面存放了:

- $\lambda$  decode\_type: 标示通讯协议编码类型。
- λ panasonicAddress: Panasonic 协议专用的地址字段。

λ value: 通讯协议数据字段数值。

- $\lambda$  bits:数据序列总位个数。
- λ unsigned int \*rawbuf: 原始 HIGH/LOW 取样资料。
- λ rawlen: 取样资料个数。

setup()阶段则需使用「IRrecver.enableIRIn()」执行红外线接收器对 象的初始化,接着在 loop()里面定期呼叫「IRrecver.decode(&results)」, 此函式会扫描目前接收到的红外线数据,并检查编码,如果译码成功,就将 译码后的结果放入 results 变量中,并回传 true;反之译码不成功或还未收 完数据则回传 false。当回传 true 时,便可以使用「Print\_IRdecodeResult()」 函式,印出译码成功的各种讯息来观察啰。

与练习2相较之下,此范例程序可以让读者进一步看看手边各种遥控器 是甚么通讯协议,以及按钮按下后会传出甚么指令数据啰。

关于 NEC 红外线通讯协议,也可以参考:

http://mcudiy.blogspot.tw/2010/11/22-irinfrared-nec-protocol.h tml

http://www.sbprojects.com/knowledge/ir/nec.php

### 五、 第三个练习-2-IRremote 函式库使用介绍(接收)

这个练习将前一个稍微变复杂些,利用手边的遥控器让 EduCake 可以「动起来」。读者请依下图接线:

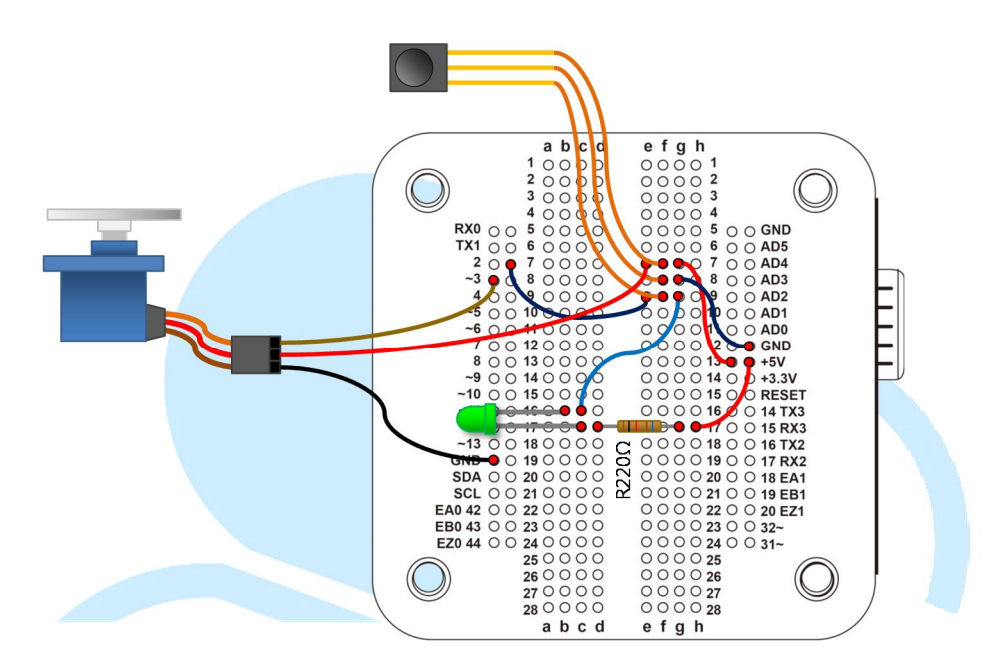

接好线后,在 86Duino Coding IDE 输入以下程序代码:

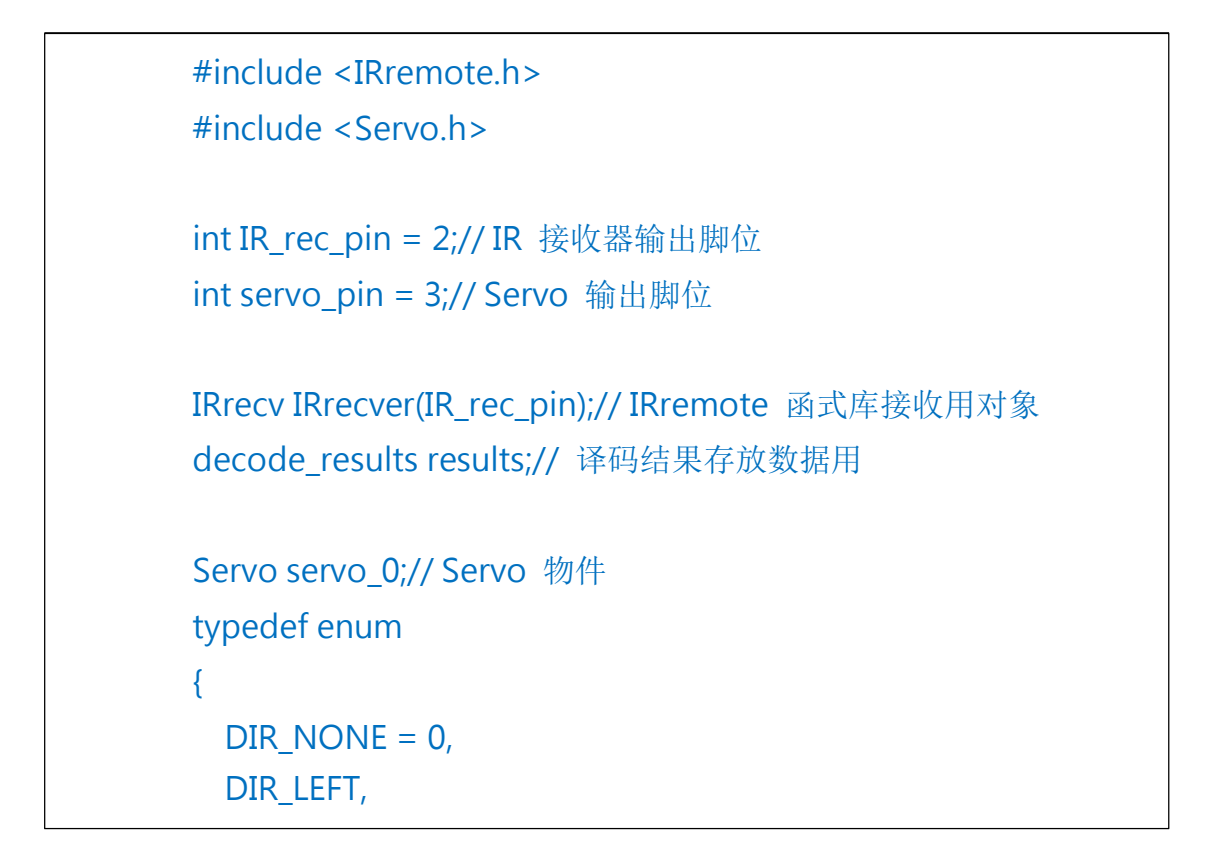

{

{

{

DIR RIGHT

} ServoDir;// 转动方向定义 int servoDir = DIR\_NONE;// Servo 转动方向 unsigned int ServoPosition = 1500;// Serco 角度

void Print\_IRdecodeResult( decode\_results & decodeResults )// 印出译码成功的讯息以便观察

```
if( decodeResults.decode_type == NEC )
```

switch( decodeResults.value )

```
case 0x00FFA25D:// CH- buttom
```

servoDir = DIR\_LEFT;

```
ServoPosition += 50;
```

break:

```
DUINT
case 0x00FF629D:// CH buttom
 servoDir = DIR NONE;
 ServoPosition = 1500;
 servo 0.writeMicroseconds(ServoPosition);// 置中
 break;
```

```
case 0x00FFE21D:// CH+ buttom
  servoDir = DIR_RIGHT;
  ServoPosition -= 50;
  break;
```

case 0xFFFFFFF:// Repeat if( servoDir == DIR RIGHT ) { ServoPosition -= 50; } else if( servoDir == DIR\_LEFT ) { ServoPosition += 50; }

86DUIND www.86duino.com

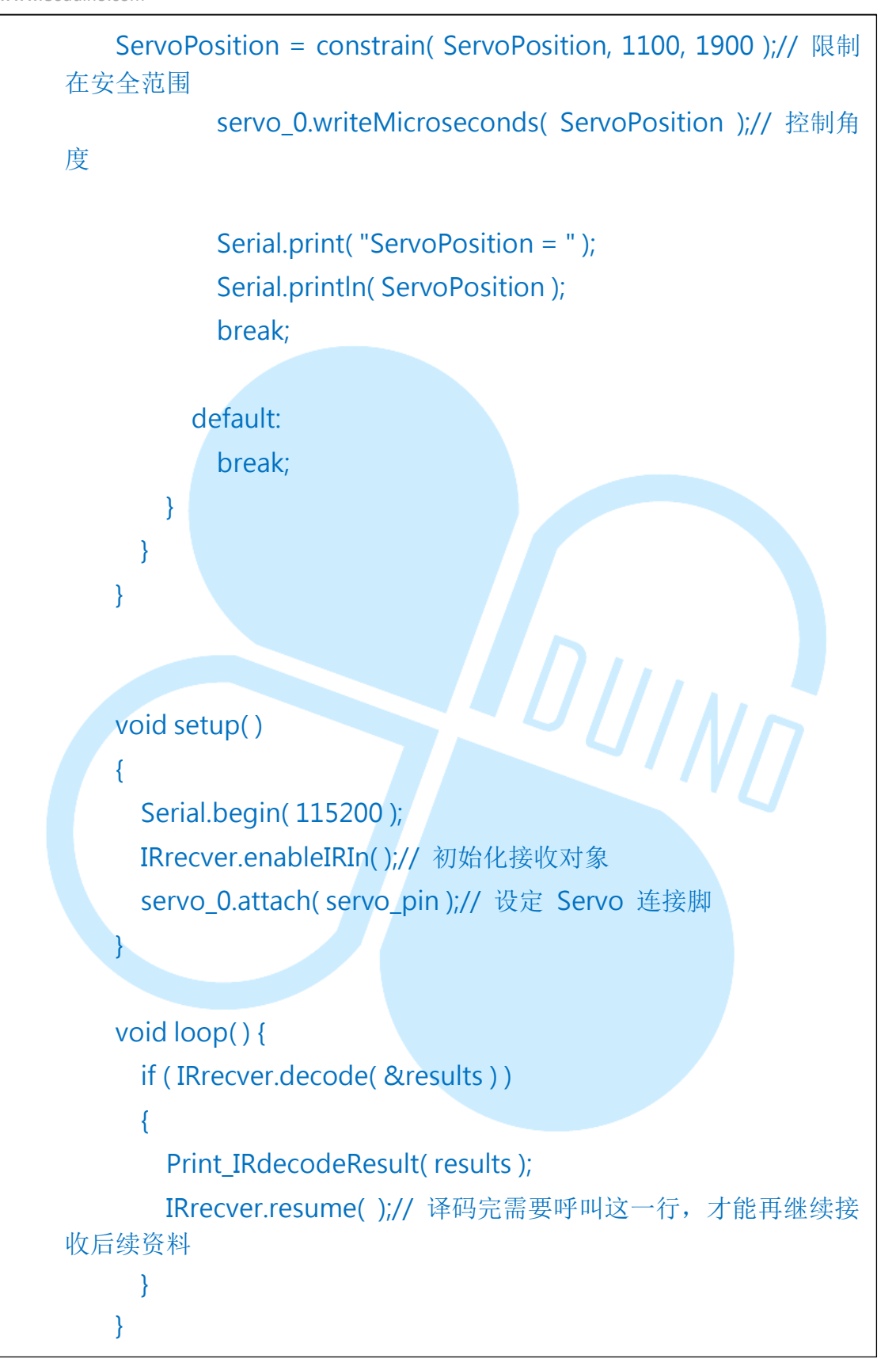

编译并上传成功后,便可以用遥控器按钮控制 EduCake 连接的 RC Servo 左右转啰。整体程序流程跟前一个练习是一样的,主要在

「Print\_IRdecodeResult()」函式内做了改变。由于笔者使用的遥控器, 「CH-」按钮对应的红外线协定数值为 0x00FFA25D,「CH」按钮为 0x00FF629D,「CH+」按钮为 0x00FFE21D,持续压着的重复码为 0xFFFFFFF,因此 switch-case 语法这边使用了这几个数值,且必须为 NEC 编码才做对应的 Servo 控制动作,以减低接收错误的影响。如果读者使用 了其他遥控器,由于通讯协议不同、按钮对应数值不同,就需要修改这些地 方才能正常运作喔。

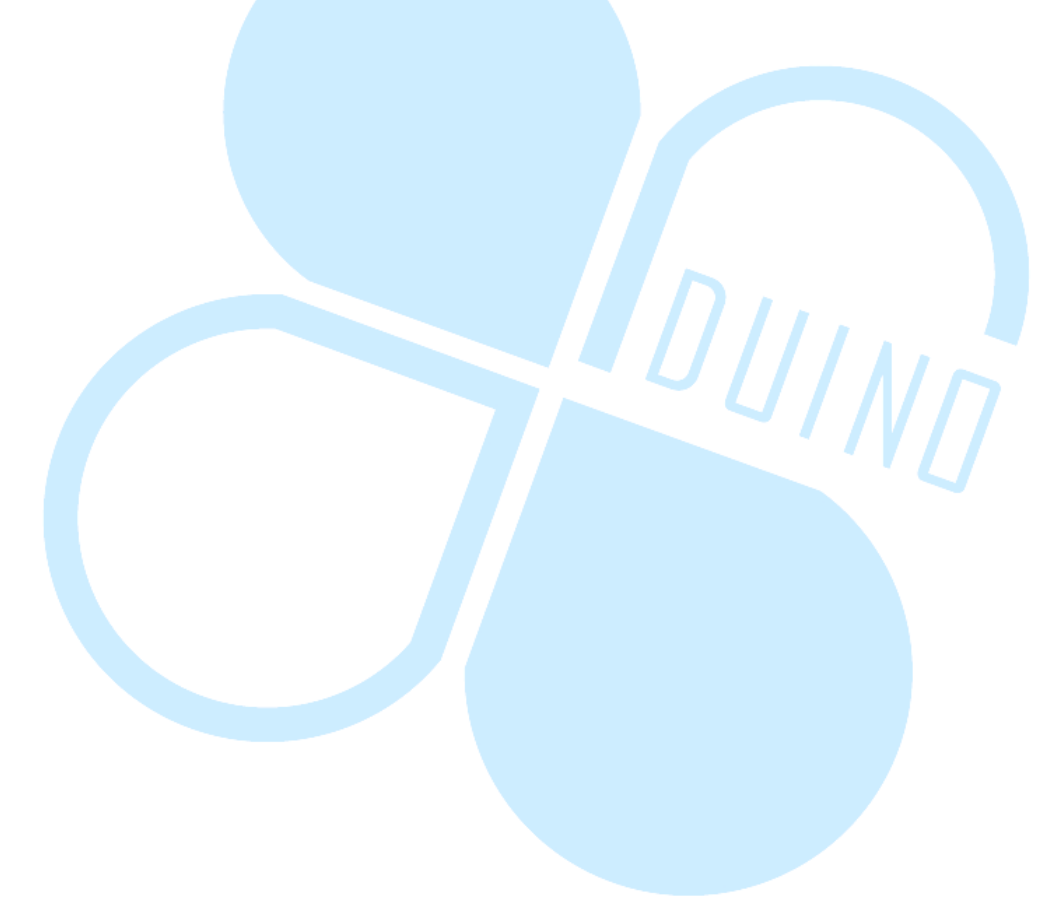

## 六、 第三个练习-3-IRremote 函式库使用介绍(发射)

实作过 IRremote 函式库的接收功能后,接下来这个练习来实作发射红 外线指令的功能。请依下图电路接线

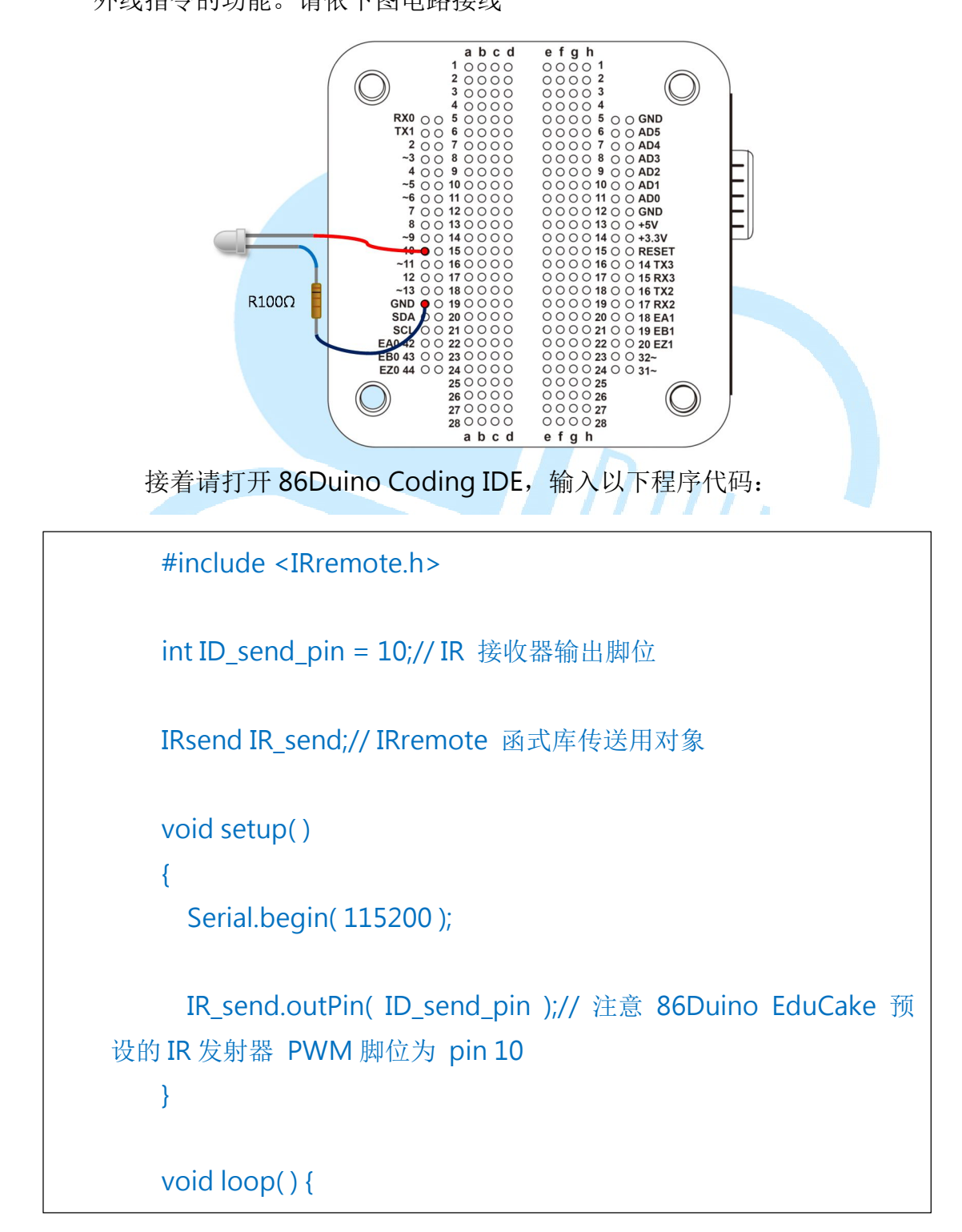

```
86DUIND
www.86duino.com
```

```
if ( Serial.available( ) ) {
          char data = Serial.read( );
          //unsigned long cmd = 0x00FF1234;// Addr = 00FF, Data
  = 1234
          unsigned long cmd = 0x0;// Addr = 00FF, Data = ?
          unsigned long DeviceAddr = 0x00FF;
          // 使用 bitwise or,将 Serial port 收到的字符编码合进 IR 指
  令中
          cmd = ( DeviceAddr < <16 ) | (unsigned long)data;</pre>
          IR_send.sendNEC( cmd, 32 );// sned NEC code format
  (command, data bits)
          Serial.print( "Serial receive: " );
          Serial.print( data );// char
                                         DUINN
          Serial.print( "(" );
          Serial.print( data, HEX );
          Serial.println( ")" );
          Serial.print( "Send IR command in NEC format = " );
          Serial.println( cmd, HEX );
        }
        delay( 100 );
      }
```

编译并上传程序后,请打开 Serial Monitor,然后输入一些字符,此程序便会将字符的 ASCII 编码加入红外线通讯协议的指令字段元,并且在Serial Monitor 显示信息如下图:

#### 86Duind

www.86duino.com

| COM3                                   |                                |
|----------------------------------------|--------------------------------|
|                                        | Send                           |
| Serial receive: a(61)                  |                                |
| Send IR command in NEC format = FF0061 |                                |
| erial receive: b(62)                   |                                |
| end IR command in NEC format = FF0062  |                                |
| erial receive: A(41)                   |                                |
| end IR command in NEC format = FF0041  |                                |
| erial receive: 1(31)                   |                                |
| end IR command in NEC format = FF0031  |                                |
| erial receive: 2(32)                   |                                |
| end IR command in NEC format = FF0032  |                                |
| Serial receive: 3(33)                  |                                |
| end IR command in NEC format = FF0033  |                                |
|                                        |                                |
|                                        | I                              |
|                                        |                                |
|                                        |                                |
|                                        |                                |
|                                        |                                |
|                                        |                                |
|                                        |                                |
|                                        |                                |
|                                        |                                |
|                                        |                                |
|                                        |                                |
|                                        |                                |
|                                        |                                |
| V Autoscroll                           | No line ending 👻 115200 baud 👻 |

此程序在一开始也需引用「IRremote.h」,然后以「IRsend IR\_send」 宣告一个传送用的对象,接着在setup()阶段使用 「IR\_send.outPin(ID\_send\_pin)」指定红外线发射器街的脚位。注意这个 脚位必须为 EduCake 上面有标示「~」的位置,表示此脚位可使用 PWM 输出。如果没有使用「outPin()」指定输出脚的话,86Duino 的 IRremote 函式库内是默认为数位脚 10 号。

(在 86Duino Coding IDE 安 装 路 径 内 的 \hardware\86duino\x86\libraries\IRremote\IRremote.h 档案中,有定义 #define TIMER\_PWM\_PIN 10)。

在 loop()循环内,使用了「Serial.available()」侦测用户由 Serial Monitor 传送的字符符号,并存在「char data」变量中。传送的通讯协议

长度,这里使用与前面练习使用的车用 MP3 遥控器一致,为32 位,「cmd = (DeviceAddr < <16) | (unsigned long)data;」语法用在将地址数据放在 左侧 16 个位位置,并将数据放于右侧 16 个位位置,读者练习时也可以将 地址、数据换成自己想要的数值试试看,不过须注意数据的位长度喔。

得到欲送出的指令后,使用 IR\_send 对象的函式 「IR\_send.sendNEC(unsign long command, int bits)」来送出 NEC 编码 的指令,由于这个练习的指令数据为 32 位,因此 sendNEC 的位长度字段 填入 32。若读者自行定义了其他长度的指令,这里也须作相对应的变化。

由于各厂商定义的逻辑字节合不同,指令格式或载波频率也不同,因此 除了 sendNEC 以外, IRremote 函式库也提供了其他像是: sendSony、 sendRC5、sendRC6、sendDISH、sendSharp、sendPanasonic、sendJVC 等函式,使用方法则跟 sendNEC 相同。

另外,若是读者想定义自己的红外线通讯协议逻辑组合、载波频率,而不想使用任何现成厂商的定义,IRremote也提供了「sendRaw(unsigned int buf[], int len, int khz)」这个函式。

使用时可搭配以下语法:

86Duino www.86duino.com

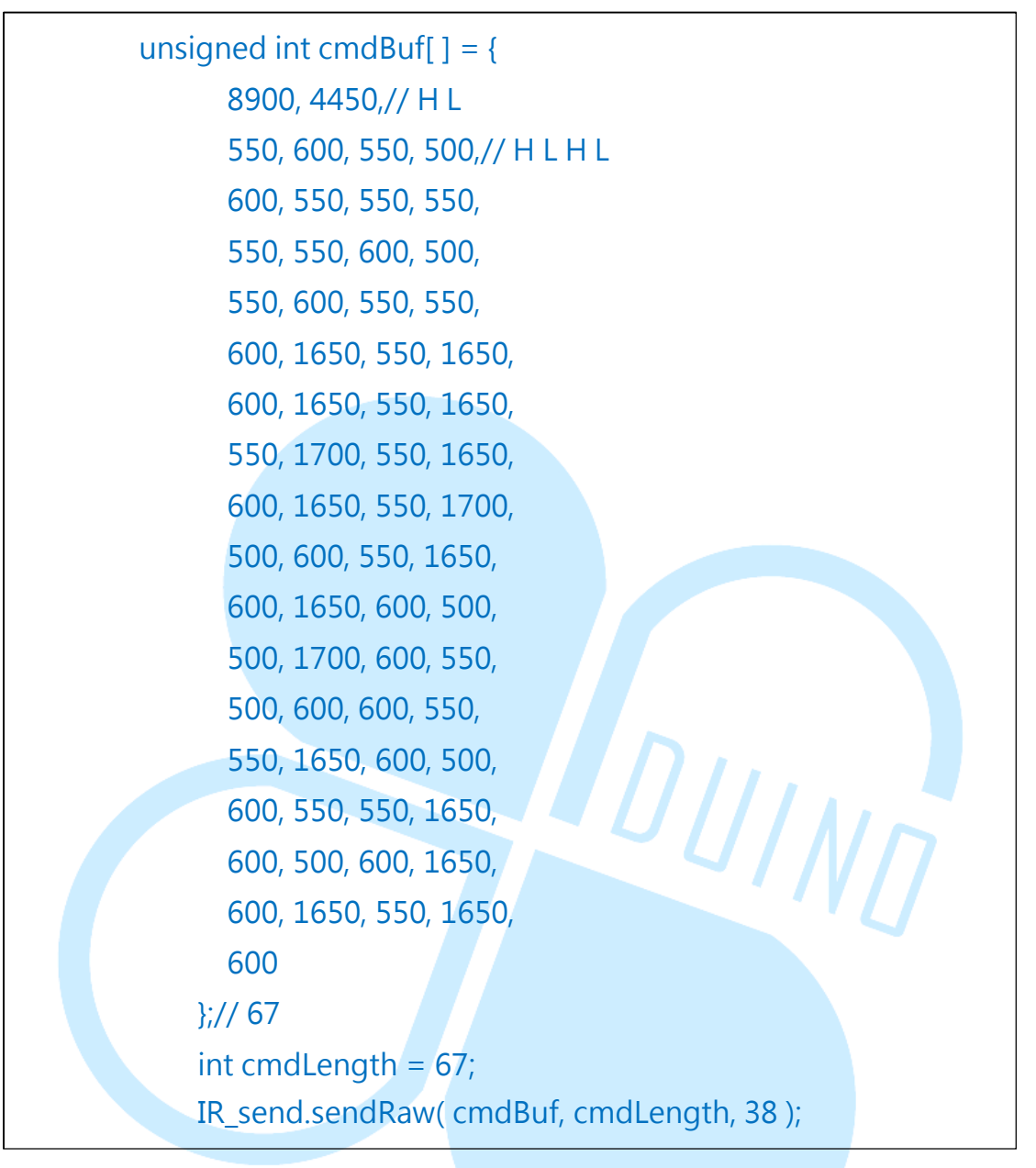

此段程序代码中「cmdBuf[]]储存了一系列的 HIGH/LOW 序列时间 长度,由 HIGH 开始。「sendRaw(unsigned int buf[], int len, int khz)」 的参数字段元需要:数据矩阵(单位为µs)、送出的序列长度个数、载波 频率(单位为 kHz)等等,这样就可以送出特定长度的序列组合啰。读者也 可以尝试这几个 IRsend 内部函数,若有第二台 86Duino EduCake 的话也 可以与练习三-1 的程序搭配,看看各种指令格式的差异。

### 七、 第四个练习 – 两台 86Duino Cake 以红外线通讯

了解 IRremote 的基本用法之后,开始来做点变化,这个练习我们需要 两台 86Duino EduCake,其中一台为发射端,一台为接收端。接收端依练 习三-2 的图接线;发射端请依下图接线:

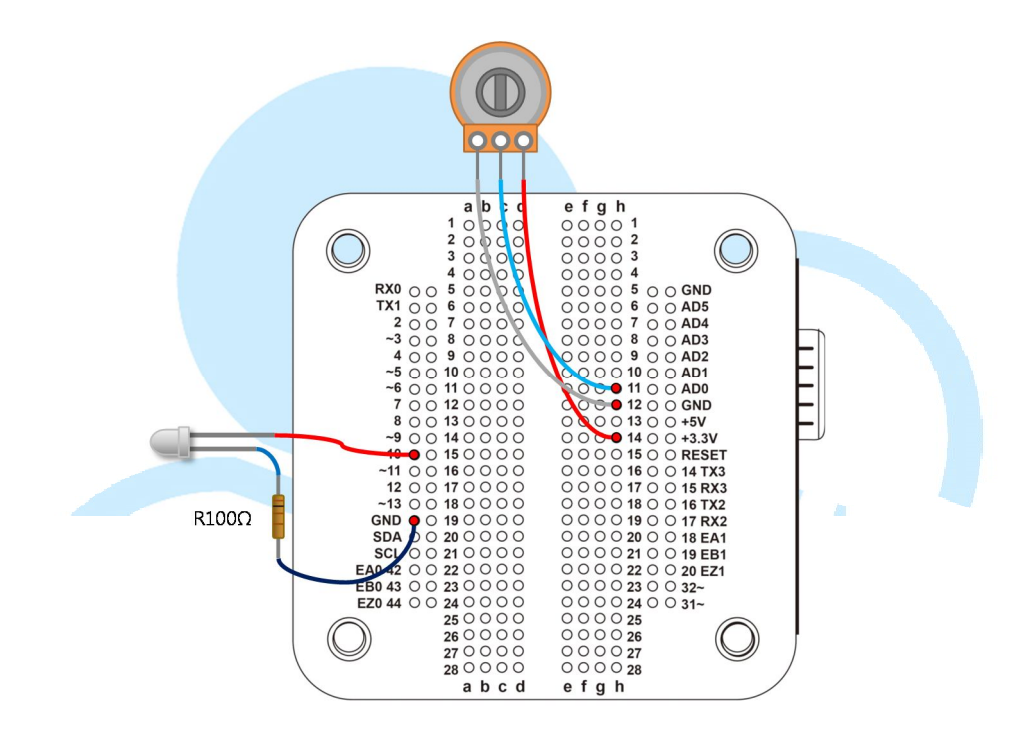

接着请打开 86Duino Coding IDE, 输入以下传送端的程序代码:

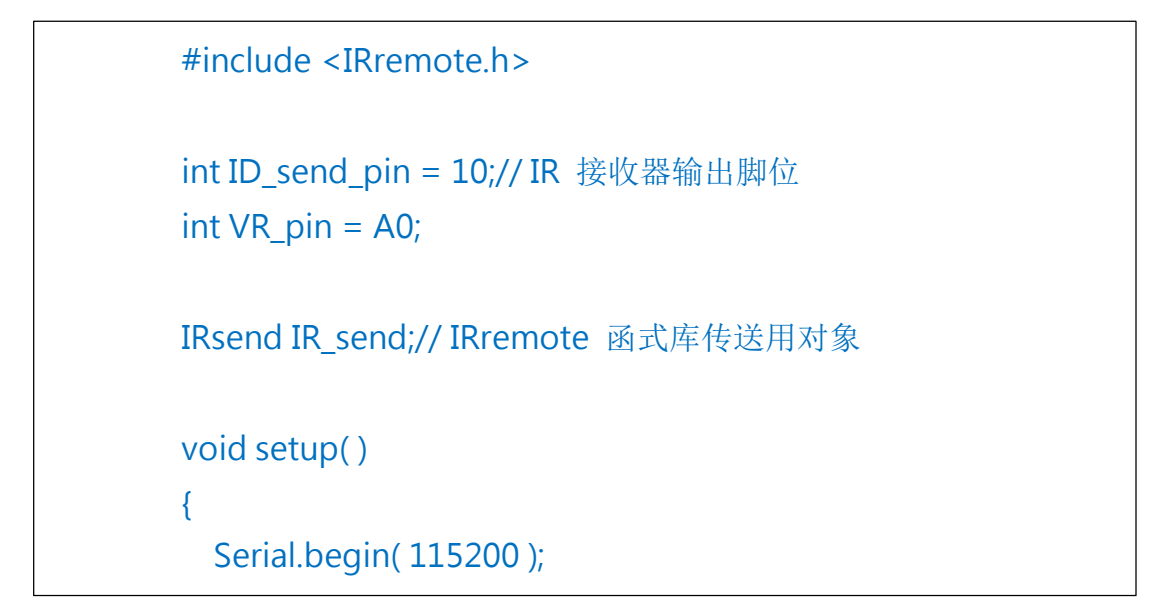

```
IR_send.outPin( ID_send_pin );// 注意 86Duino EduCake 预
设的 IR 发射器 PWM 脚位为 pin 10
   }
   void loop() {
     unsigned int VRvalue = analogRead(VR_pin);// 读取 AD 数
值 0~1023
     unsigned long DeviceAddr = 0x00AA;// 接收端、传送端 须配
合
     // 使用 bitwise or,将数据合进 IR 指令中
     unsigned long cmd = ( DeviceAddr<<16 ) | ( unsigned
long )VRvalue;
     IR_send.sendNEC( cmd, 32 );// sned NEC code format
(command, data bits)
                                      UING
     Serial.print( "VR value: " );
     Serial.println( VRvalue, DEC );
     Serial.print( "Send IR command in NEC format = " );
     Serial.println( cmd, HEX );
     delay(200);
   }
```

然后接收端使用以下程序代码:

```
#include <IRremote.h>
#include <Servo.h>
int IR_rec_pin = 2;// IR 接收器输出脚位
int servo_pin = 3;// Servo 输出脚位
```

IRrecv IRrecver(IR\_rec\_pin);// IRremote 函式库接收用对象

```
decode results results;// 译码结果存放数据用
   Servo servo 0;// Servo 物件
   void Print IRdecodeResult( decode results & decodeResults )//
印出译码成功的讯息以便观察
   {
     // bitwise AND 取得装置地址
     unsigned
                         DeviceAddr = (
                                                   unsigned
                 int
int )( ( decodeResults.value & 0xFFFF0000 )>>16 );
     // bitwise AND 取得数据字段 0~1023
     unsigned int VRvalue = (unsigned int)(decodeResults.value
& 0x0000FFFF );
     // 要 NEC 编码, 且装置地址符合才做对应动作
     if( decodeResults.decode_type == NEC && DeviceAddr ==
0x00AA)
     {
       // 从 0~1023 映像到 1000~2000 的数值范围
       int ServoPosition = map( VRvalue, 0, 1023, 1000, 2000 );
       ServoPosition = constrain( ServoPosition, 1100, 1900 );//
限制在安全范围
       servo 0.writeMicroseconds(ServoPosition);// 控制角度
       Serial.print( "IR receive OK, raw data = " );
       Serial.print( VRvalue, DEC );
       Serial.print( "ServoPosition = " );
       Serial.println( ServoPosition, DEC );
     }
   void setup( )
```

86DUIND www.86duino.com

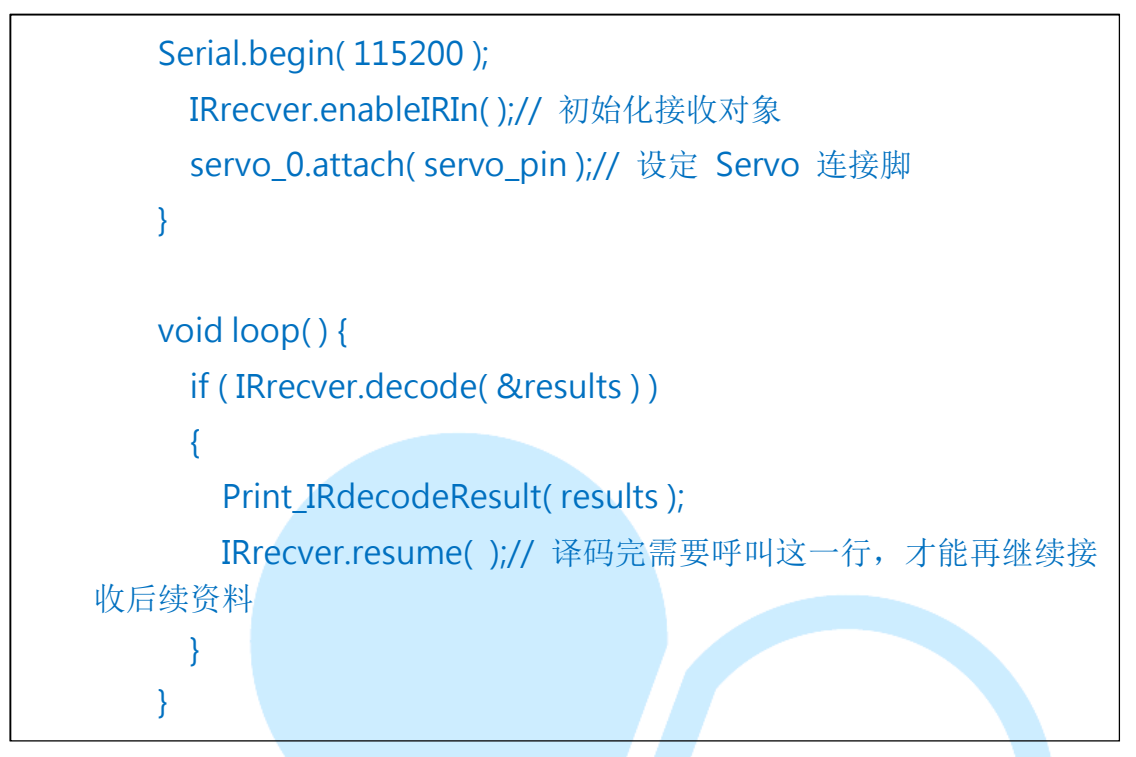

将传送端、接收端分别上传程序后,就可以从传送端转动可变电阻, 来控制接收端的 Servo 转动了。传送端程序会定时将模拟数字转换器读到 的数据,与装置地址 0x00AA 组合,并传送出去。

接收端流程与练习三-2类似,但做解碼成功后,利用:

unsigned int DeviceAddr = (unsigned int)((decodeResults.value & 0xFFFF0000 )>>16 ) unsigned int VRvalue = (unsigned int)(decodeResults.value & 0x0000FFFF)

这两个语法,来解出装置地址字段以及数据字段(数字模拟转换器的数据)。接下来增加了额外限制条件: 「通讯协议需为 NEC 且解出的装置地址等于接收端设定的地址,才能继续做 Servo 的控制」。这样即使是同类型的通讯协议,也可避免干扰,确定是自己要接收的指令了,其余的数据传送也可以如法炮制。

认识了这个做法,读者也可以搭配前面章节提过的机械手臂,实作红外 线无线遥控的版本喔。也可以再动动脑,如果要用 86Duino EduCake 实作 一个万用遥控器的话,该怎么做呢?

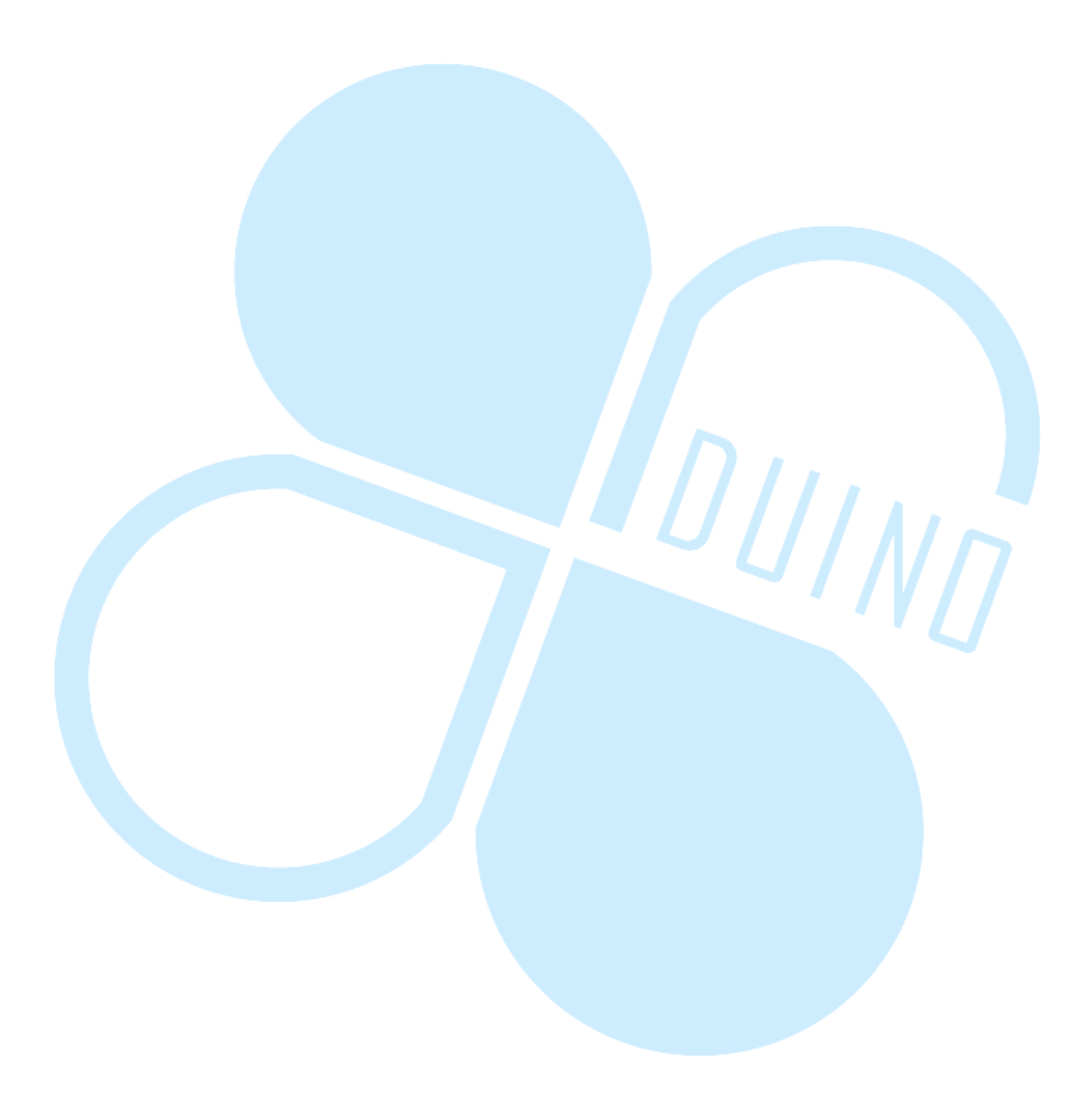